### RECEIVING CHEAT SHEET (Note: SERVICES ARE NOT RECEIVED)

# PAGE: FPARCVD

## TWO METHODS TO RECEIVING:

#### 1<sup>st</sup> Method

#### **SELECT ITEMS**

1. RECEIVER DOCUMENT CODE...... type the word......NEXT

| X @ellucian Receiving Goods FPARCVD 9.3.9 (NSSUPPRD)                                                                                                 | 🖁 AOD 📲 RETRIEVE 🛔 RELATED 👹 TOOLS 👖 |
|----------------------------------------------------------------------------------------------------|--------------------------------------|
| <br>Code                                                                                                    | Ga                                   |
| Get Started: Complete the fields above and click Go. To search by name, press TAB from an ID field, enter your search criteria, and then press ENTER |                                      |
|                                                                                                    |                                      |

2. CLICK GO

#### 3. **RECEIVER METHOD:**

- CLICK SEARCH • •
- SELECT ONE OF THE THREE CHOICES
- 4. CARRIER: Note a requirement

#### 5. PACKING SLIP:

Type number that is on paperwork from vendor that is received with merchandise

Note: If number not available create unique number. ex. JDS021419 Note: Packing slip number should never be same number.

- 6. **BILL OF LADING** See on paperwork received from vendor. Note: not a requirement)
- 7. TYPE PURCHASE ORDER NUMBER

8. **ENTER** - See example below

| X @ellucian Receiving Goods FPARCVD 9.3.9 (WSSUPPRD) |                | ADD                                                                  | RETRIEV  | E 🖁 REL | ated 🙀 tools      |
|------------------------------------------------------|----------------|----------------------------------------------------------------------|----------|---------|-------------------|
| Receiver Document Code: Y0016016                     |                |                                                                      |          | (       | Start Over        |
| * RECEIVING HEADER                                   |                |                                                                      | 🚦 Insert | Delete  | Pa Copy 9, Filter |
| Receiving Method GRD Ground                          |                | Text Exists                                                          |          |         |                   |
| Carrier                                              | Received By    | SCALESJ                                                              |          |         |                   |
| Date Received * (02/13/2019                          |                |                                                                      |          |         |                   |
| * PACKING SLIP                                       |                |                                                                      | 🕻 Insert | Delete  | 🖥 Copy 🛛 🕄 Filter |
| Packing Sip JDS1234                                  | Bill of Lading |                                                                      |          |         |                   |
| Text Exists                                          |                |                                                                      |          |         |                   |
| * PURCHASE ORDER                                     |                |                                                                      | C Insert | Delete  | 🖥 Copy 🖣 Filter   |
| Purchase Order P0021200                              | Buyer          | Paschelle Mitchell-Palmer                                            |          |         |                   |
| Receive or Adjust                                    | Vendor         | 940072575 Barnes & Nobles Education, Inc dba Barnes & Nobles College |          |         |                   |
| Items                                                |                |                                                                      |          |         |                   |
| K ◀ (1) of 1 ▶ )  1 ▼ Per Page                       |                |                                                                      |          |         | Record 1 of 1     |

- 9. TOOLS: Located at top on the right side of page
  - Scroll down until you see Options
  - Select Purchase Order Items

#### 10. Note: CHECK QUANTITIES ACCEPTED TO VERIFY ITEM(S) HAVE NOT BEEN RECEIVED BEFORE YOU CHECK THE 'ADD ITEM' BOX.

| X @ ellucian          | Receiving Goods PO Ite | em Selection FPCRCVP 9.3.6 (WSSUPPRD)                                                                                                    |                             |                |          | 🔒 ADD             | 📱 retrieve 🛔  | RELATED 🛛 🔆 TOOL  |
|-----------------------|------------------------|----------------------------------------------------------------------------------------------------|-----------------------------|----------------|----------|-------------------|---------------|-------------------|
| Purchase Order:       | P0021200               |                                                                                                    | Blanket Order:              |                |          |                   |               | Go                |
|                       |                        |                                                                                                    | Number                      |                |          |                   |               |                   |
| Vendor:               | 940080139              | EBSCO                                                                                                    | Receiver Document: Y0016016 |                |          |                   |               |                   |
| Packing Slip:         | (DS1234                |                                                                                                    | Receive All:                |                | $\sim$   |                   |               |                   |
| * SELECT INDIVIDUAL I | TEMS                   |                                                                                                    |                             |                |          | $\searrow$        | 🕻 Insert 📮 De | iete 🖣 Copy 🖣 Fib |
| Item                  | Commodity              | Commodity Description                                                                                                    | Text Exists                 | UM             | Quantity | Quantity Accepted | Add           | í ltem            |
|                       |                        |                                                                                                    |                             |                |          |                   | 0             |                   |
|                       | 1                      | Business Collection-Renewal of Business electronic                                                                                                    | NONE                        | EA             |          | 1                 | U             |                   |
|                       | 1 2                    | Business Collection-Renewal of Business electronic<br>education collection-Renewal of Education electron                                                       | NONE                        | EA<br>EA       |          | 1                 | 0             |                   |
|                       | 1<br>2<br>3            | Business Collection-Renewal of Business electronic<br>education collection-Renewal of Education electron<br>academic collection-Renewal of Academic electronic | NONE<br>NONE<br>NONE        | EA<br>EA<br>EA |          | 1<br>1<br>1       | 0             |                   |

Get Started: Complete the fields above and click Go. To search by name, press TAB from an ID field, enter your search criteria, and then press ENTER.

11. For each item that you would like to receive

#### DOUBLE CLICK IN ADD ITEM BOX

| X @ elluci       | an Receiving Goods PO Ite      | em Selection FPCRCVP 9.3.6 (WSSUPPRD) |                             |                                            |                   |          | ADD               | RETRIEVE | A RELATE | a) 🗱 T     | ous    |
|------------------|--------------------------------|---------------------------------------|-----------------------------|--------------------------------------------|-------------------|----------|-------------------|----------|----------|------------|--------|
| Purchase Order:  | P0021200                       | Blanket Order Number:                 | Vendor: 940080139 EBSCO Rec | eiver Document: Y0016016 Packing Slip: JDS | 1234 Receive All: |          |                   |          | C        | Start Over | F      |
| * SELECT INDIVID | UAL ITEMS                      |                                       |                             |                                            |                   |          |                   | 🕻 Insert | Delete   | Сору       | Filter |
| Item             | Commodity                      | Commodity Description                 |                             | Text Exists                                | UIM               | Quantity | Quantity Accepted |          | Add Item | 1          |        |
|                  | 1                              | Business Collection-Renewal of B      | usiness electronic          | NONE                                       | EA                |          | 1                 | 0        |          | v          |        |
|                  | 2                              | education collection-Renewal of E     | ducation electron           | NONE                                       | EA                |          | 1                 | 0        |          | 1          |        |
|                  | 3                              | academic collection-Renewal of A      | cademic electronic          | NONE                                       | EA                |          | 1                 | 0        |          |            |        |
| { ◀ [] of 1      | N 10 V Per Pa                  | ge                                    |                             |                                            |                   |          |                   |          |          | Record     | 3 of 3 |
| California Ca    | and the fields also in and all |                                       |                             | ENTED                                      |                   |          |                   |          |          |            |        |

### 12. SAVE (F10)

13. Message line will appear at top to let you know how many items you selected. See example:

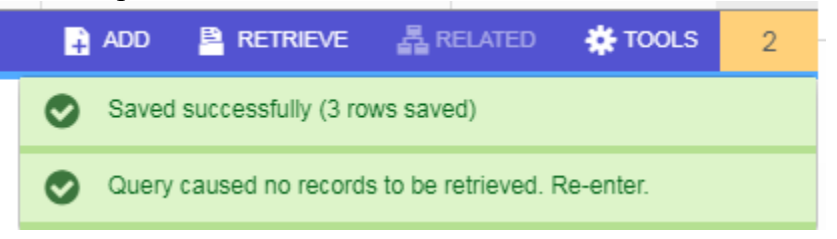

14. Click on Number to remove messages. In this example click on the 2.

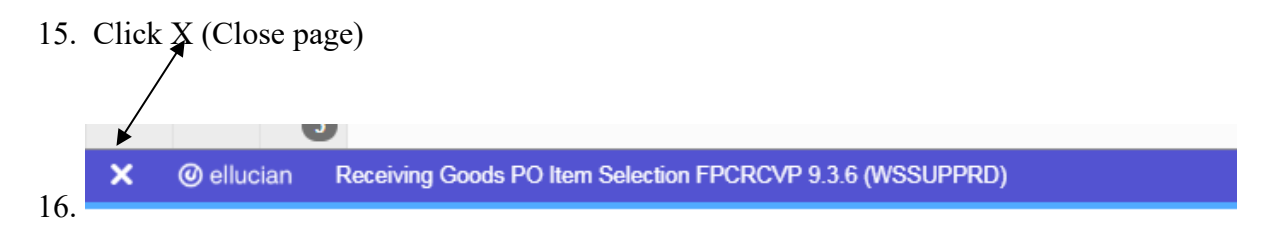

17. Below message will appear: Select Yes

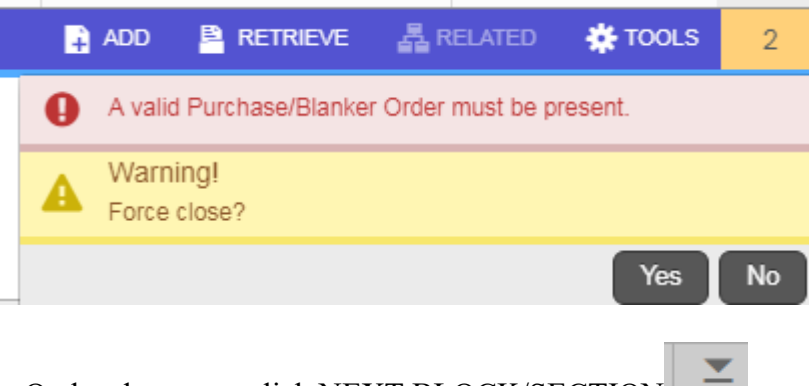

- 18. On header page, click NEXT BLOCK/SECTION
- 19. Under Details, you will see the items that you selected to receive.

20. If you are receiving the entire line of description one (1), click **Final Received** box.

| × @ ellucian         | Receiving Goods FPARCV | D 9.3.9 (WSSUPPRD)                        |                    |                  |            |            |        |                    | 📑 ADO 🚔 RETRIEVE 🚔 RELATED 🔅 TOOLS |
|----------------------|------------------------|-------------------------------------------|--------------------|------------------|------------|------------|--------|--------------------|------------------------------------|
| Receiver Document Co | ode: Y0016016          |                                           |                    |                  |            |            |        |                    | Start Over                         |
| COMMODITY            |                        |                                           |                    |                  |            |            |        |                    | 🖬 Insert 🛄 Dalete 🦷 Copy 👻 Filler  |
| Receiver Document    | Y0016016               |                                           |                    | Purchase Order   | P0021200   |            |        |                    |                                    |
| Code                 |                        |                                           |                    |                  |            |            |        |                    |                                    |
| Packing Slip         | ID51234                |                                           |                    | Vendor           | EBSCO      |            |        |                    |                                    |
| DETAILS              |                        |                                           |                    |                  |            |            |        |                    | 🖸 Insert 🖨 Delete 🤷 Copy Ϋ, Filter |
| Item                 | ¥                      |                                           |                    | Commodity Record |            | 3          |        |                    |                                    |
|                      |                        |                                           |                    | Count            |            |            |        |                    |                                    |
| Commodity Code       |                        | Description                               |                    |                  | Stock Item |            | U/M    | FOB Code           | Final Received                     |
|                      |                        | Business Collection-Renewal of Business   | electronic         |                  |            |            | EA     |                    |                                    |
|                      |                        | education collection-Renewal of Education | electron           |                  |            |            | EA     |                    |                                    |
|                      |                        | academic collection-Renewal of Academic   | electronic         |                  |            |            | EA     |                    |                                    |
| 4 ≪ [1] of 1  > 1    | H 10 * Per Page        |                                           |                    |                  |            |            |        |                    | Record 1 of 3                      |
| Quantity             |                        | To Date                                   | Current            |                  |            |            |        |                    |                                    |
| Received             |                        | 0                                         |                    |                  |            | U/M        |        |                    |                                    |
| Rejected             |                        | 0                                         |                    |                  |            | U/M        |        |                    |                                    |
| Returned             |                        | 0                                         |                    |                  |            | Primary Lo | cation |                    |                                    |
| Accepted             |                        | 0                                         |                    |                  |            | Sub Loc    | ation  |                    |                                    |
| Ordered              |                        | 1                                         |                    |                  |            |            |        |                    |                                    |
|                      | Item Suspense          |                                           | Tolerance Suspense |                  |            |            |        | Tolerance Override |                                    |
| * COMPLETION         |                        |                                           |                    |                  |            |            |        |                    | 🖸 Insert 🗖 Delete 🦄 Copy 📉 Filter  |
| Complete In P        | rocess                 |                                           |                    |                  |            |            |        |                    |                                    |

- 21. This will take you to next section for description one (1) below:
- 22. CURRENT Type in Current total below:(Note: The Ordered box will tell you qty ordered)

| ( < 1 of 1 > ) 10 • | Per Page |                    |                  | Record 1 of                  |
|---------------------|----------|--------------------|------------------|------------------------------|
| Quantity            | To Date  | Current            |                  |                              |
| Received            | 0        |                    | UM               |                              |
| Rejected            | 0        |                    | UM               |                              |
| Returned            | 0        |                    | Primary Location |                              |
| Accepted            | 0        |                    | Sub Location     |                              |
| - Ordered           | 1        |                    |                  |                              |
| Item Suspen         | ise      | Tolerance Suspense | Toler            | ance Override                |
| OMPLETION           |          |                    |                  | 🚦 insert 📮 Delete 📲 Copy 🔍 F |
| omplete In Process  |          |                    |                  |                              |

- 23. TAB to U/M (it will automatically populate in field)
- 24. If more lines, REPEAT STEPS 20 through 22.
- 25. Note: After all intended items have been received, Click NEXT BLOCK

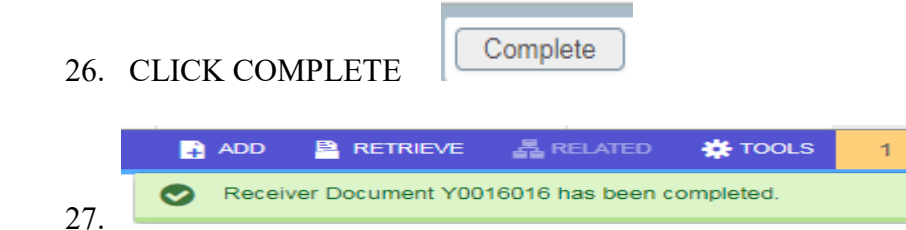

## **RECEIVE ALL – 2<sup>ND</sup> Method**

- 1. RECEIVER DOCUMENT CODE.....NEXT
- 2. Next Block
- 3. RECEIVER METHOD..... CLICK SEARCH ...
  SELECT ONE OF THE THREE CHOICES
- 4. CARRIER Not required
- 5. PACKING SLIP INFORMATION GET OFF RECEIVING SLIP if not available create a unique one.
- 6. BILL OF LADING GET OFF RECEIVING SLIP (not required)
- 7. TYPE PO NUMBER ENTER
- 8. TOOLS
- 9. RECEIVE ALL PURCHASE ORDER ITEMS
- 10. NEXT BLOCK
- 11. NEXT BLOCK CLICK COMPLETE

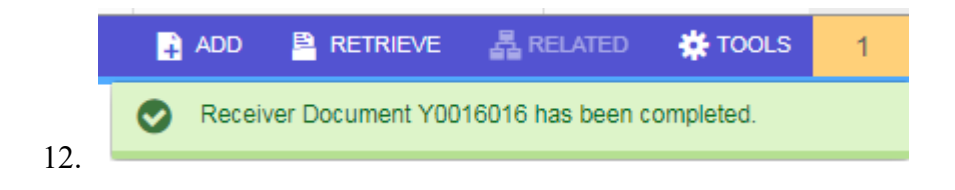

Revised: 2/14/19